## **STOCKTON** UNIVERSITY

Accepting/Declining Your Financial Aid Offer

Follow these instructions to accept or decline your Financial Aid Offer. Need further assistance? Visit <u>stockton.edu/fafsa</u> to view an instructional video guiding you through the process.

- 1. Go to go.stockton.edu
- 2. Login to your goStockton portal with your username & password

Note: For new students, you can find your username and password in your Acceptance Packet.

- 3. Click on the Financial Aid tab
- 4. Click on the blue "View your Financial Aid Offer" graphic on the left-hand side of the page

**Note:** First time viewing your financial aid awards this year? When you click the Financial Aid Offer link for the first-time, informational statements will appear. Please read the statements authorizing the use of Financial Aid Funds. Click "Submit" to satisfy the Federal authorization for Financial Aid and navigate back to the Financial Aid tab and the "Financial Aid Offer" link.

- 5. Select the Aid Year that applies to you
- 6. Use the dropdown menu to accept or decline your offer
- 7. Click "Submit my Decision"

**Note:** If you are a first-time borrower and have accepted the offer of Federal Direct Subsidized and/or Federal Direct Unsubsidized Loan(s), please complete the following:

- 1. Entrance Counseling
- 2. Loan Agreement (Master Promissory Note)

These requirements should be completed on <u>studentaid.gov</u>; you will need your FSA ID username and password to login to this website.

If you have lost or forgotten your FSA ID username and/or password, you can retrieve this information by visiting <u>fsaid.ed.gov</u>.

QUESTIONS? Contact us at 609.652.4203 • stockton.edu/finaid • finaid@stockton.edu

Follow us on social media! @stocktonfinaid

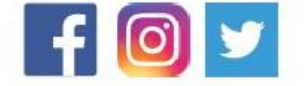